## Taiko Force Setting Software Manual

**1.** Please install the CH340 driver first: CH341SER.EXE. Click on the **《安装》** button. After

installation, it will display《驱动安装成功》or《驱动预安装成功》

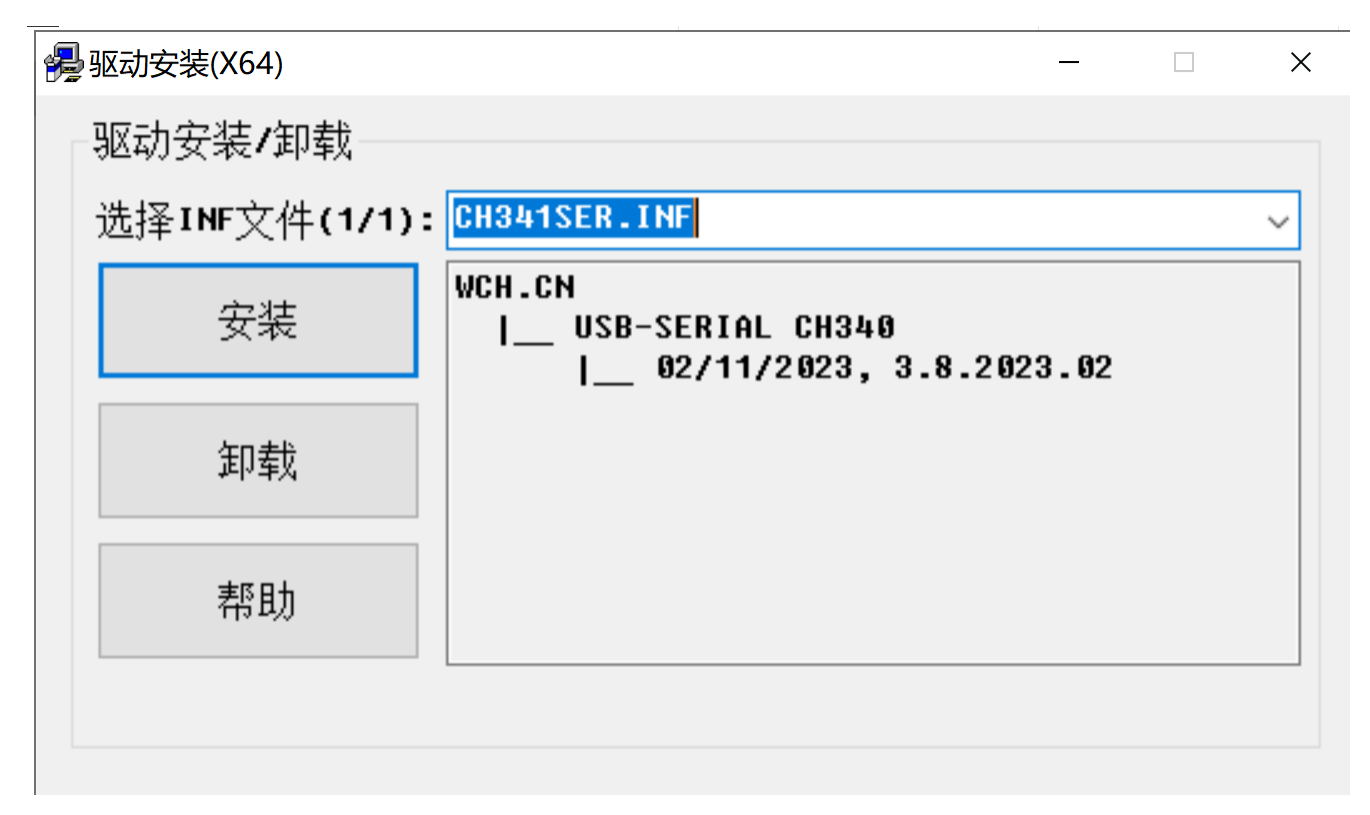

**2.** After opening the PC E-box shell, plug the USB cable into the socket shown in the figure below, and plug the other end into the PC.

## Pay attention to the USB socket position on the circuit board!!!

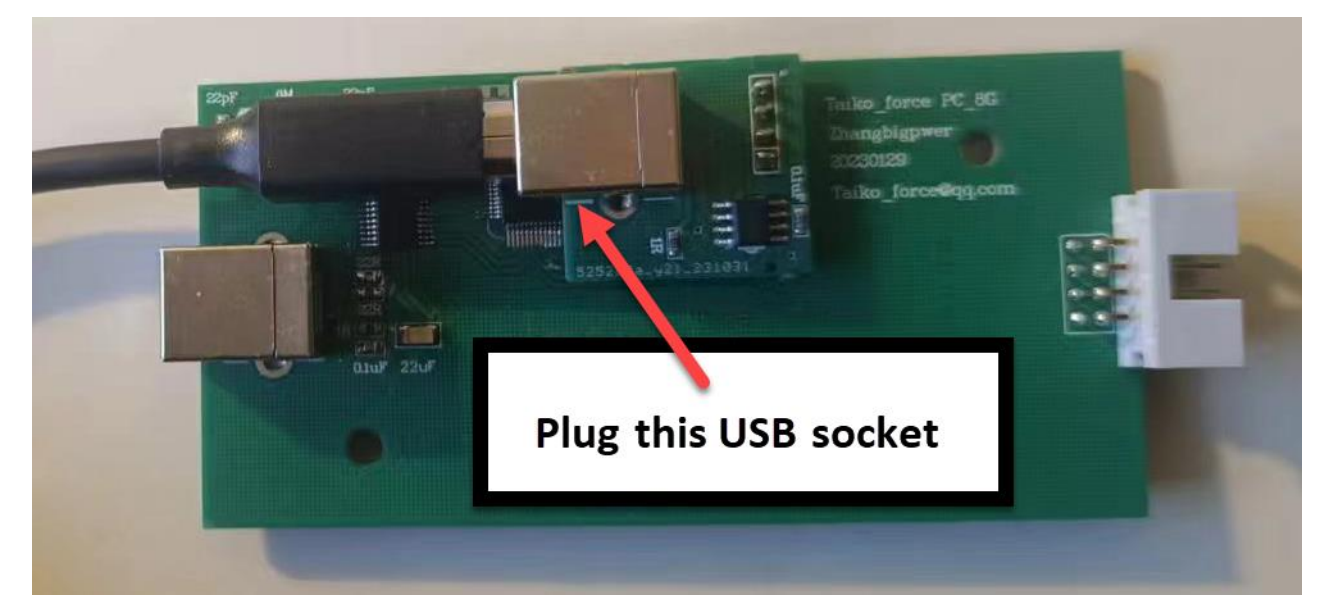

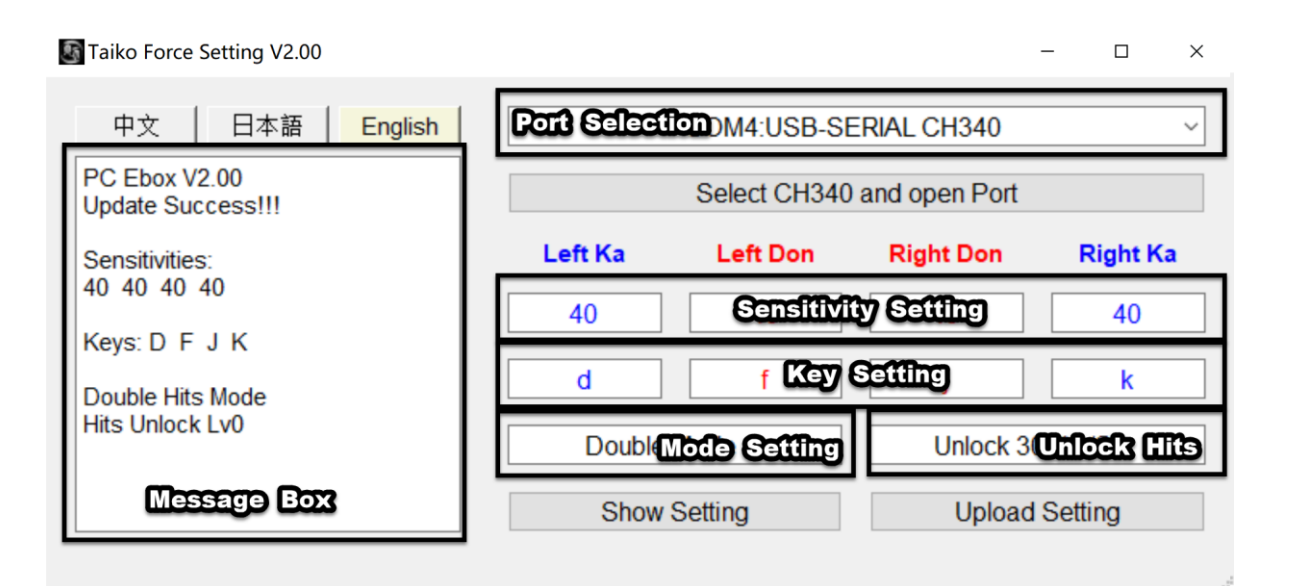

**3. Setting instructions:** Open the setting software and select **CH340** in the **Port Selection** area. If it is not displayed, it indicates that the driver is not installed or the USB cable is not plugged in. Click on "**Select CH340** and **open Port**", and the text will change to "**Close Port**". After setting, click the **Upload Setting** button and the message box will refresh. If it is consistent with the setting, it indicates that the upload was successful.

(1) **Sensitivity setting**: Setting range is 1-500. The smaller the number, the higher the sensitivity. It is recommended to set similar values of each part.

(2) Key setting: Setting range is a-z.

(3) Mode setting: Single mode: Only sense one hit in the same time. Double mode: Can sense two hits simultaneously

(4) Unlock Hits: Setting range is from 30 to 500 hits/s. Different PC Taiko simulators have various limits on the number of key inputs per second (also called rolling speed). If the drum rolling speed exceeds the simulator limit, the hits may not be registered. The TNDE simulator can reach a maximum limit of 500 hits/s.

| Recommended settings | Sensitivity | Mode        | Unlock Hits |
|----------------------|-------------|-------------|-------------|
| Taiko Force LV5      | 10          | Single mode | 30Hits/s    |
| Taiko Force LV6      | 10          | Double mode | 30Hits/s    |